# **IMPORTANT NOTES:**

Be sure the pipette tip is not installed when starting the program. After the initialization of dispenser holder and XYZ-stage you can install the tip. Do it without removing the dispenser from holder!

# **Recording settings**

In recipe clicking the text arrow at "Image recording settings" opens you further menu options. You can set different frame rates for recording the images. Remember, that having big FPS for long time results in slower analysis times without giving much better information.

### Save your own recipe

When you have made changes to the recipe, save it as private. Then you can load it back another time.

NOTE: There is a bug in software, that keeps both dispensers selected in a loaded recipe even if you chose only "Use liquid 1" when saving the recipe. Other setting of a recipe should be ok.

# Copying results from this computer

One obvious way to copy your files is by using the USB drive.

You could use Bluetooth to copy files to you mobile phone or laptop. Pair the device with this computer and send the files.

### Removing your old measurements

While in OneAttension software, in measurement list select a measurement you will completely delete, right click and select delete. This will move all the measurement data for that measurement. If you just remove the files outside software, the measurement is removed, but not the reference in database. That would lead to reference pointing to a non-existent measurement.

# If the dual dispenser if holder is not in line with device length

In dual dispenser view change to dispenser 2 then back 1. The stuck dual dispenser holder should go back in line.